## Домашнее задание на 06.04.2020:

# 1 пара Группа 106

Обязательно сохраните файл под своей фамилией, номером группы, и пришлите на эл.почту e.e.guseva77@mail.ru

Практическое занятию № 31. Использование систем проверки орфографии и грамматики. Создание компьютерных публикаций на основе использования *готовых шаблонов*.

**Цель работы:** ознакомиться с системами проверки орфографии и грамматики, выработать практические навыки создания публикаций средствами MS Publisher.

Задание: Ознакомиться с теоретическими положениями по данной теме, выполнить задания практического занятия, сформулировать вывод.

## Методические указания к выполнению:

#### 1. Краткие теоретические сведения.

Система проверки правописания (также спелл-че́кер от англ. spell checker) — представляет собой компьютерную программу, осуществляющую проверку заданного текста на предмет наличия в нём орфографических, пунктуационных, а также стилевых ошибок.

Найденные ошибки или опечатки отмечаются специальным образом — обычно для этого используется подчеркивание. В некоторых случаях пользователю помимо указания на места возможных ошибок предоставляется возможность выбрать один из правильных вариантов написания, а также может выводиться комментарий, объясняющий каким образом следует поправить текст.

Проверка правописания может быть встроена как отдельная функция в некую программную систему, например, текстовый редактор, почтовый клиент, электронный

словарь или поисковую систему. А также она может быть выполнена в виде самостоятельной программы.

История

Первые системы проверки правописания стали доступны в мейнфреймах в конце 1970-х. Группа из шести лингвистов Джорджстаунского Университета разработала первую подобную систему для компании IBM. На персональных компьютерах CP/M и TRS-80 это появилось в 1980, затем в 1981 появились первые пакеты для IBM PC.

Такие разработчики как Maria Mariani, Soft-Art, Microlytics, Proximity, Circle Noetics, и Reference Software быстро выпустили OEM-пакеты или конечные продукты на быстроразвивающийся рынок, в первую очередь для PC, хотя были предложения и для Apple Macintosh, VAX и Unix.

На PC эти системы проверки были автономными программами, многие из которых могли выполняться в режиме TSR изнутри пакетов работы с текстом (на компьютерах с достаточной памятью).

Рынок автономных пакетов просуществовал недолго, поскольку разработчики популярных программ работы с текстом (таких как WordStar и WordPerfect) в середине 1980-х включили системы проверки правописания в свои пакеты, главным образом лицензируемые от вышеупомянутых компаний, которые быстро развернули поддержку европейских языков, и в конечном счете, азиатских.

Но это всё больше усложняло разработку проверки правописания, особенно относительно языков венгерского или финского. Хотя рынок программ по работе с текстом в таких странах как Исландия, возможно, не окупал инвестиции, компании наподобие WordPerfect, тем не менее, стремились вывести свои продукты на новые рынки.

Недавно проверка правописания переместилась из текстовых процессоров в веб-браузеры, например в Firefox 2.0, Google Chrome, Konqueror, Opera, почтовый клиентКmail и клиент системы мгновенных сообщений Pidgin также предлагают поддержку проверки правописания, используя GNU Aspell в качестве их механизма.

Mac OS X проверяет орфографию фактически во всех приложениях.

Программа MS Publisher позволяет создание публикаций, предназначенных для издания на принтере или в издательстве, рассылки электронной почтой или размещения в Интернете. Вместе с программой предоставлены заготовки (шаблоны) публикаций для широкого диапазона публикаций, бюлетни, брошуры, визитные карточки, листовки, объявления, сертификаты, резюме, каталоги и страницы веб-узлов.

Во время выбора типа создаваемой публикации в Publishero тображаются эскизы доступных заготовок (шаблонов). Для разработки публикации на основе одной из заготовок хватит щелкнуть её эскиз.

После того как откроется шаблон публикации, необходимо заменить текст и рисунки. Также можно менять цветовую и шрифтовую схемы, удалять или добавлять элементы макета и совершать любые другие необходимые изменения, чтоб публикация точно отображала стиль конкретной организации или деятельности.

Все элементы публикации, включая блоки текста, не зависят друг от друга. Любой элемент можно размещать точно в необходимом месте с возможностью управления размером, формой и внешнем видом каждого элемента.

Способы создания публикации:

- Публикация для печати выбор шаблона определенного типа и задание для него шаблона оформления (имеются шаблоны нескольких категорий бланки, буклеты, календари и др.)
- Web-узлы и электронная почта
- Наборы макетов
- Пустые публикации

• Создание публикации на основе уже имеющейся.

Запуск Publisher осуществляется по команде Пуск / Программы / Microsoft Office / Microsoft Publisher щелчком мыши.

После запуска приложения на экране появляется следующее окно:

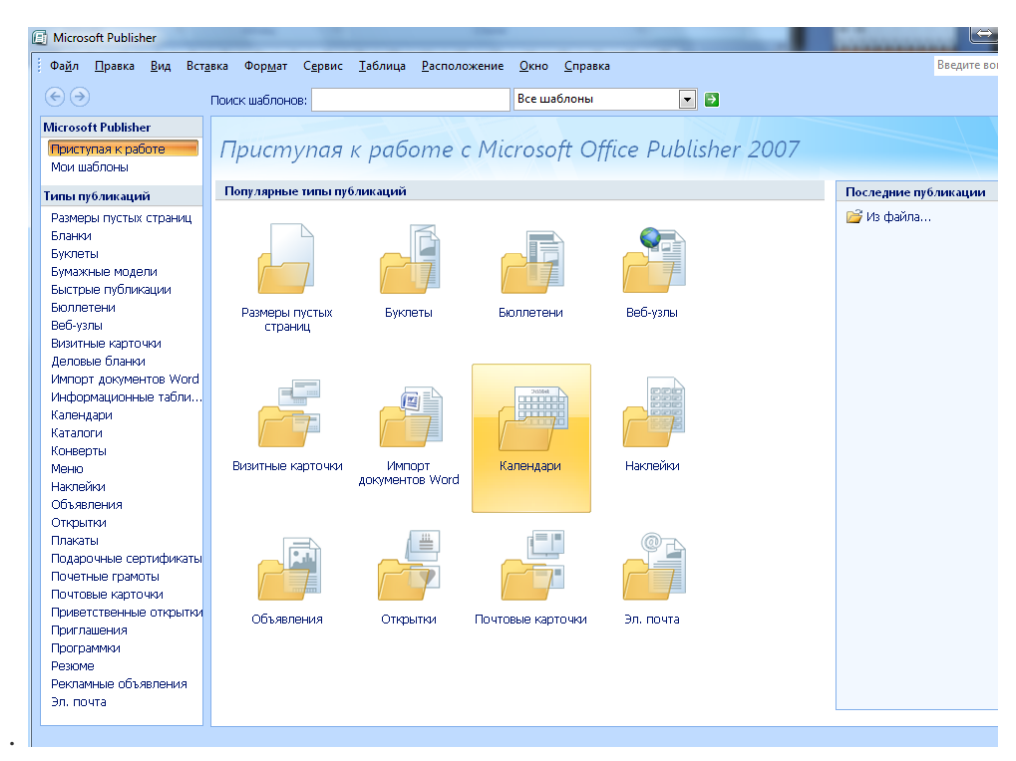

В отличие от Word и Excel при непосредственном запуске Publisher не создает нового документа. Для того чтобы добраться до панелей инструментов и меню, необходимо создать новую публикацию.

Слева в окне располагается Область задач, в которой предлагается Новая публикация. Чтобы начать работу, необходимо выбрать из ниже предлагаемого списка требуемую категорию публикации:

| i |                        | Деловые бланки                                                                      | Подарочные сертификаты                 |  |  |  |
|---|------------------------|-------------------------------------------------------------------------------------|----------------------------------------|--|--|--|
|   | Гипы публикаций        | Импорт документов Word<br>Информационные табли<br>Календари<br>Каталоги<br>Конверты | Почетные грамоты                       |  |  |  |
|   | Размеры пустых страниц |                                                                                     | Почтовые карточки                      |  |  |  |
|   | Бланки<br>Буклеты      |                                                                                     | Приветственные открытки<br>Приглашения |  |  |  |
|   |                        |                                                                                     |                                        |  |  |  |
|   | Бюллетени              | Наклейки<br>Объявления<br>Открытки<br>Плакаты                                       | Резюме                                 |  |  |  |
|   | Веб-узлы               |                                                                                     | Рекламные объявления                   |  |  |  |
|   | Визитные карточки      |                                                                                     | Эл. почта                              |  |  |  |

Выбираем - Визитные карточки

| Microsoft Publisher                        |                                                                                                    |                                                                                                    |                                                                                                    |                                                                                                    |                                                                                                    |                                                                                                    |   |                      |                                           |
|--------------------------------------------|----------------------------------------------------------------------------------------------------|----------------------------------------------------------------------------------------------------|----------------------------------------------------------------------------------------------------|----------------------------------------------------------------------------------------------------|----------------------------------------------------------------------------------------------------|----------------------------------------------------------------------------------------------------|---|----------------------|-------------------------------------------|
| Приступая к работе                         | пая к работе Визитные карточки                                                                                                    |                                                                                                    |                                                                                                    |                                                                                                    |                                                                                                    |                                                                                                    |   | Вазвание организация |                                           |
| Мои шаблоны                                | Современные макеты • Классические макеты • Пустые страницы                                                                                                    |                                                                                                    |                                                                                                    |                                                                                                    |                                                                                                    |                                                                                                    |   | Desisonareas We      | ndown                                     |
| Типы публикаций                            |                                                                                                    | •                                                                                                    |                                                                                                    | Aggan, capana 2<br>Aggan, capana 3<br>Angan, capana A                                                                                                    |                                                                                                    |                                                                                                    |   |                      |                                           |
| Размеры пустых страниц                     | Шаблоны Microsoft Office Online                                                                                                    |                                                                                                    |                                                                                                    |                                                                                                    |                                                                                                    |                                                                                                    |   |                      | Toxeepac (200)/05-55-55<br>(0.0):05-55-55 |
| Бланки                                     | просмотр шаолонов на узле містозот: Опісе Опіле                                                                                                    |                                                                                                    |                                                                                                    |                                                                                                    |                                                                                                    |                                                                                                    |   | Oprantiation         |                                           |
| Бумажные молели                            | Современные макеты                                                                                                    |                                                                                                    |                                                                                                    |                                                                                                    |                                                                                                    |                                                                                                    |   |                      | Закладки                                  |
| Быстрые публикации                         |                                                                                                    |                                                                                                    |                                                                                                    |                                                                                                    |                                                                                                    |                                                                                                    |   |                      |                                           |
| Бюллетени                                  |                                                                                                    |                                                                                                    |                                                                                                    |                                                                                                    |                                                                                                    |                                                                                                    |   | Параме               | суема:                                    |
| Веб-узлы                                   | Annual Annual                                                                                                    |                                                                                                    | Sector Sector -                                                                                                    |                                                                                                    | Names of Sectors Names                                                                                                    |                                                                                                    | = | (по умо              | лчанию из шаблона) 🔻                      |
| Визитные карточки                          | Cynamagan<br>Cynamagan<br>Cynamagan<br>Cynamagan                                                                                                    | Granden Million                                                                                                    |                                                                                                    |                                                                                                    |                                                                                                    | Oprammagen<br>United and the second and the second and |   | Шрифтов              | ая схема:                                 |
| Импорт документов Word                     |                                                                                                    |                                                                                                    |                                                                                                    |                                                                                                    |                                                                                                    |                                                                                                    |   |                      |                                           |
| Информационные табли                       | 2010020104                                                                                                    | Monume                                                                                                    | Depute                                                                                                    | Doothoopyuse                                                                                                    | Bearraŭ                                                                                                    | Decouor                                                                                                    |   | (по умо.             | лчанию из шаблона) 🛛 👻                    |
| Календари                                  | закладки                                                                                                    | модули                                                                                                    | Парча                                                                                                    | перфорация                                                                                                    | разделитель                                                                                                    | PPIKUUET                                                                                                    |   |                      |                                           |
| Каталоги                                   |                                                                                                    |                                                                                                    |                                                                                                    |                                                                                                    |                                                                                                    |                                                                                                    |   | Деловые              | данные:                                   |
| Конверты<br>Менко                          |                                                                                                    |                                                                                                    |                                                                                                    |                                                                                                    |                                                                                                    |                                                                                                    |   | Создать              | ••••                                      |
| Наклейки                                   |                                                                                                    | Verden Billet 15<br>Verden Billet 15<br>Verden Billet 15<br>Verden Billet 15<br>Verden Billet 15<br>Verden Billet 15<br>Verden Billet 15 |                                                                                                    | Annual Annual Annua                                                                                                    |                                                                                                    |                                                                                                    |   | Настро               | йка                                       |
| Объявления                                 | And and a second second |                                                                                                    | And a set of the set of the set o |                                                                                                    |                                                                                                    |                                                                                                    |   | Размер ст            | раницы:                                   |
| Открытки                                   | Sector Supplement                                                                                                    |                                                                                                    | in the second                                                                                                    | Change and and a                                                                                                    |                                                                                                    |                                                                                                    |   |                      |                                           |
| Плакаты                                    | Creation                                                                                                    | <b>A</b>                                                                                                    | <b></b>                                                                                                    | Upon to a net ma                                                                                                    |                                                                                                    |                                                                                                    |   |                      | альбомная                                 |
| Подарочные сертификаты<br>Почетные грамоты | стрелки                                                                                                    | (Whomac rep                                                                                                    | Фото-рамка                                                                                                    | цветная лента                                                                                                    |                                                                                                    |                                                                                                    |   |                      |                                           |
| Почтовые карточки                          |                                                                                                    |                                                                                                    |                                                                                                    |                                                                                                    |                                                                                                    |                                                                                                    |   | • ыключ              | ить эмолему                               |
| Приветственные открытки                    | Классические макет                                                                                                    | ы                                                                                                    |                                                                                                    |                                                                                                    |                                                                                                    |                                                                                                    |   |                      |                                           |
| Приглашения                                |                                                                                                    |                                                                                                    |                                                                                                    |                                                                                                    |                                                                                                    |                                                                                                    |   |                      |                                           |
| Грограммки<br>Позгомо                      | A STREET                                                                                                    | Research and the second                                                                                                    |                                                                                                    |                                                                                                    |                                                                                                    | Name younge                                                                                                    |   |                      |                                           |
| Рекламные объявления                       | Annual Annual Annua                                                                                                    | <u> </u>                                                                                                    | ·····                                                                                                    |                                                                                                    | Operationalities                                                                                                    | New constant and states and the constant of the constant of th    |   |                      |                                           |
| Эл. почта                                  | Openantaryan Destanting                                                                                                    |                                                                                                    | Name of States                                                                                                    | Opranzianjes With and Andreas                                                                                                    | No. 2011<br>No. 2011<br>No. | Read Difference Operations                                                                                                    |   |                      |                                           |
|                                            |                                                                                                    |                                                                                                    |                                                                                                    |                                                                                                    |                                                                                                    |                                                                                                    |   |                      |                                           |
|                                            | Батик                                                                                                    | Викторианская                                                                                                    | Волны                                                                                                    | Выноски                                                                                                    | Геометрия                                                                                                    | Горизонт                                                                                                    |   |                      |                                           |
|                                            |                                                                                                    |                                                                                                    |                                                                                                    |                                                                                                    |                                                                                                    |                                                                                                    |   |                      |                                           |
|                                            |                                                                                                    |                                                                                                    |                                                                                                    |                                                                                                    |                                                                                                    |                                                                                                    |   |                      |                                           |
|                                            |                                                                                                    |                                                                                                    | None games                                                                                                    |                                                                                                    | 1000 y 1000                                                                                                    | No. of Concession                                                                                                    |   |                      |                                           |
|                                            | A                                                                                                    | Annes Mar Arteria                                                                                                    | States and a second state                                                                                                    |                                                                                                    | Sectors and a sector and a sector and a sect                                                                                                    | Opumentaria<br>Description                                                                                                    |   |                      |                                           |
|                                            | Hard Contraction                                                                                                    | Operations Revealed and American                                                                                                    | Management Operations                                                                                                    | Register on the second second | Martine Constanting                                                                                                    |                                                                                                    |   |                      |                                           |
|                                            |                                                                                                    |                                                                                                    |                                                                                                    |                                                                                                    |                                                                                                    |                                                                                                    |   |                      |                                           |
|                                            | Горошины                                                                                                    | Движение                                                                                                    | Диагональ                                                                                                    | Затмение                                                                                                    | Зубчики                                                                                                    | Капсулы                                                                                                    |   |                      |                                           |

Все шаблоны содержат и текстовую и графическую информацию, и, что особенно важно, при выводе на печать сохраняется отличное качество графики.

Выбираем - Фломастер

| Современные макеты                                                                                                    |                                                            |                                                                                                    |  |  |  |  |
|----------------------------------------------------------------------------------------------------|------------------------------------------------------------|----------------------------------------------------------------------------------------------------|--|--|--|--|
| Constructions Construction Construction                                                                                                    | С чили на на на на на на на на на на на на на              | Anna summer<br>Anna summer<br>Summer Anna Summer<br>Summer Anna Summer<br>Anna Summer Anna Summer<br>Anna Summer Anna Summer<br>Anna Summer Anna Summer Anna Summer<br>Anna Summer Anna Summer Anna Summer Anna Summer<br>Anna Summer Anna Summer Anna                                                                                                    |  |  |  |  |
| Закладки                                                                                                    | Модули                                                     | Парча                                                                                                    |  |  |  |  |
| Accessories<br>Accessories<br>Acces | Neger aller all and all all all all all all all all all al | Mariana ana<br>Mariana<br>Mariana<br>Ma |  |  |  |  |
| Стрелки                                                                                                    | Фломастер<br>Фл                                            | Фото-рамка<br>омастер                                                                                                    |  |  |  |  |

Устанавливаем указанные ниже параметры: Цветовая схема, Шрифтовая схема, Размеры страницы и дважды щелкаем по образцу:

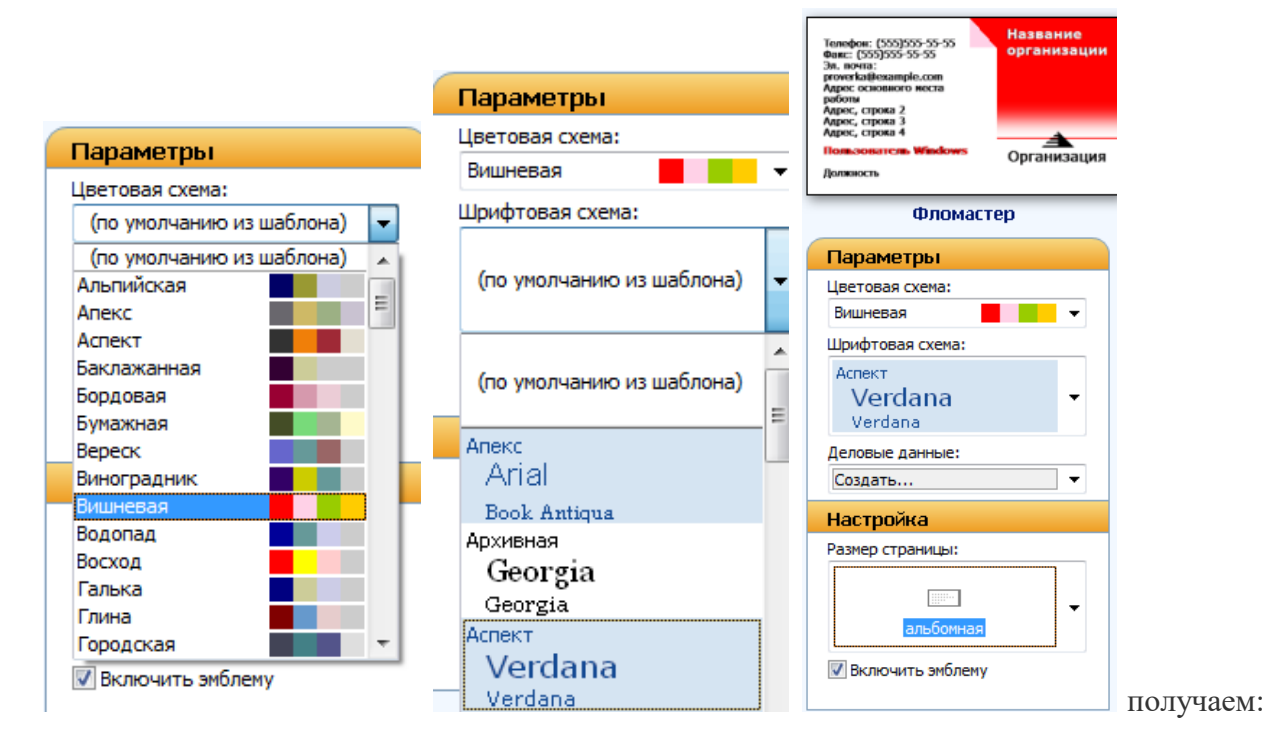

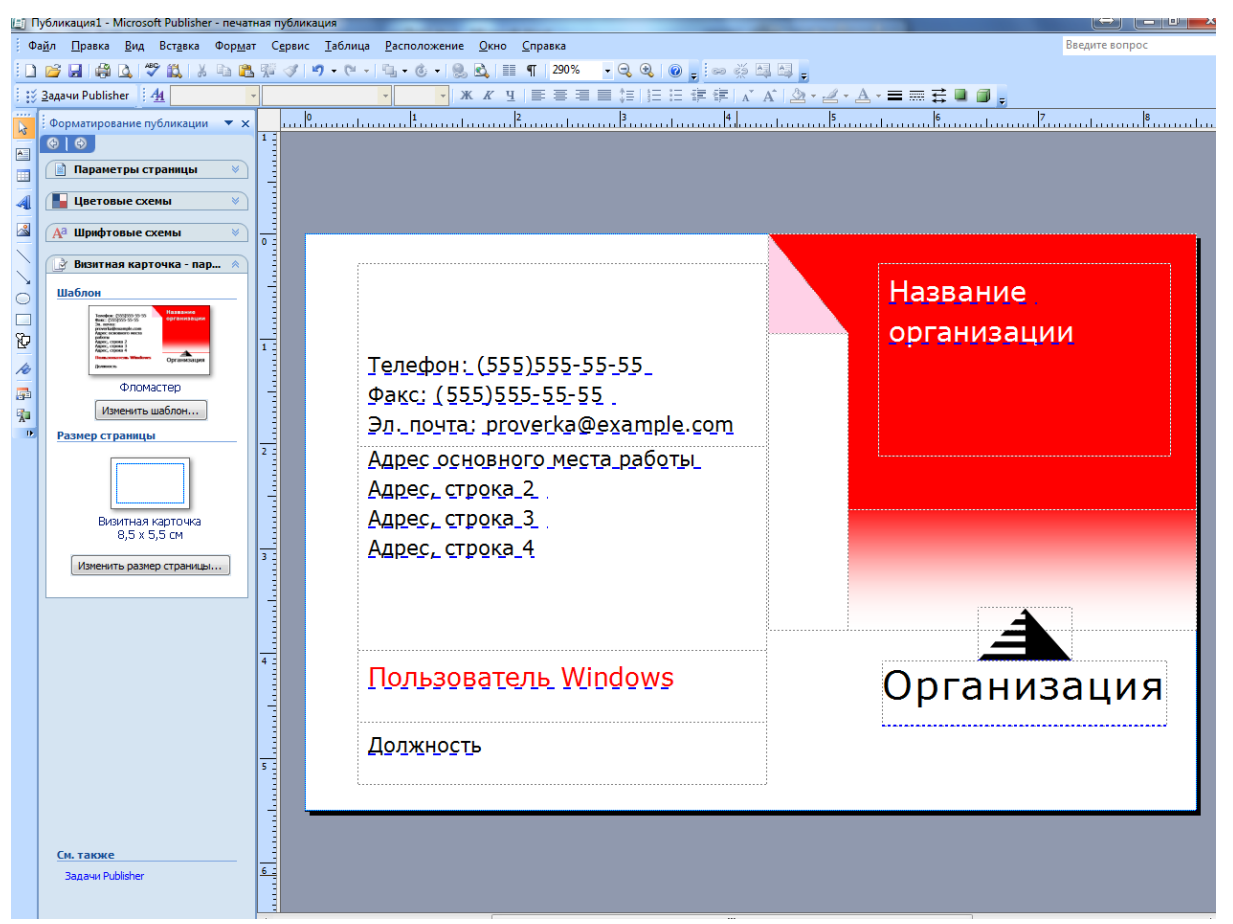

Вся работа в Publisher организуется на специальном поле, которое можно назвать "монтажным столом". Его особенность – это возможность одновременного размещения на нем различных материалов для верстки: текстовых блоков, рисунков. Количество страниц, необходимое для вашего издания, неограниченно, можно сверстать целую книгу.

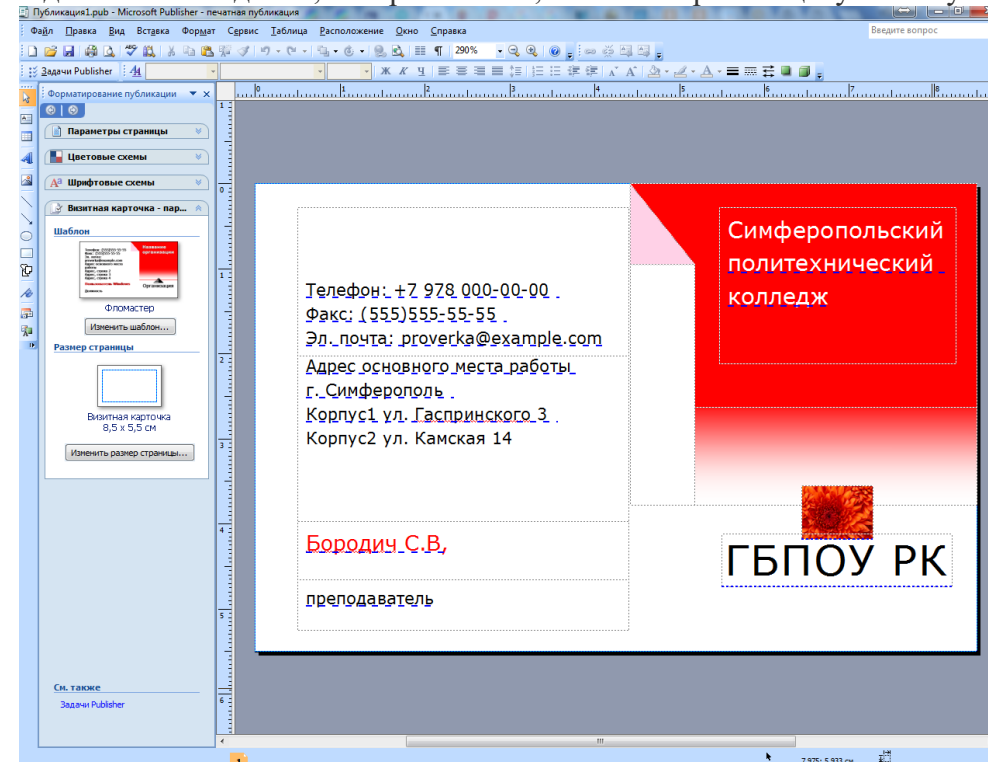

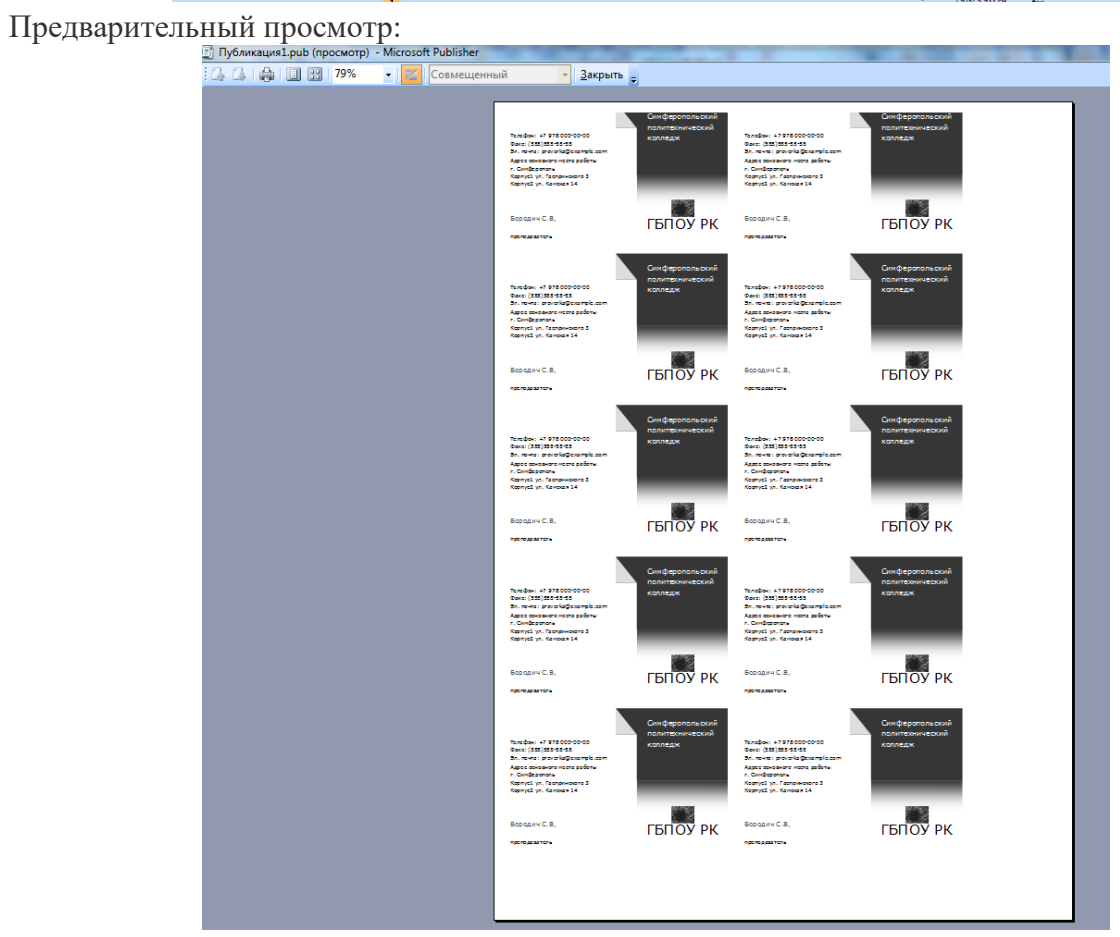

Можно изменить цветовую схему уже выбранного макета. Для этого в Области задач необходимо щелкнуть по слову Цветовые схемы и выбрать ту схему, которая вам нравится. Также можно изменить и шрифтовые схемы выбранного вами макета, для чего щелкнуть в Области задач по слову Шрифтовые схемы и выбрать те шрифты, которые вам нужны.

## 2.Задание

Задание 1. Создать визитную карточку на основе шаблона. Сохраните визитную карточку в своей папке под именем - ФИ\_номер группы\_название визитной карты.

Задание 2. Создать календарь на основе шаблона месяц и за год. Сохраните календарь в своей папке под именем - ФИ\_номер группы\_месяц

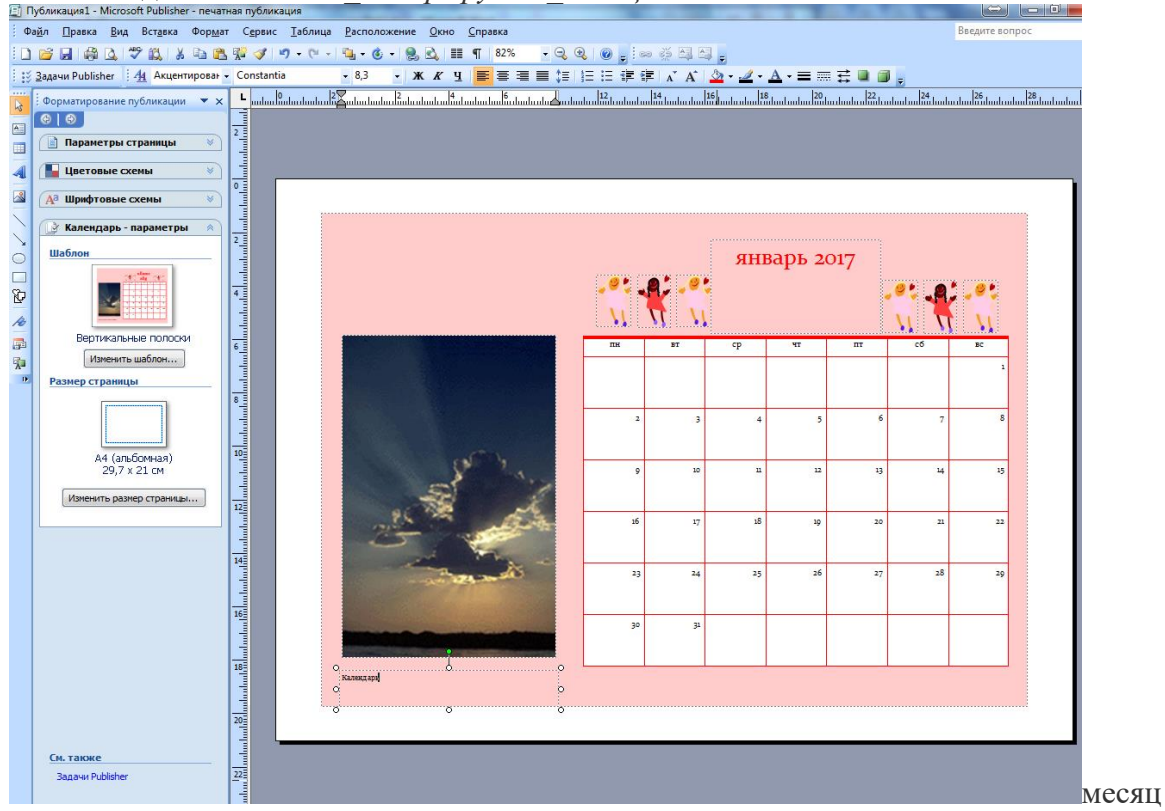

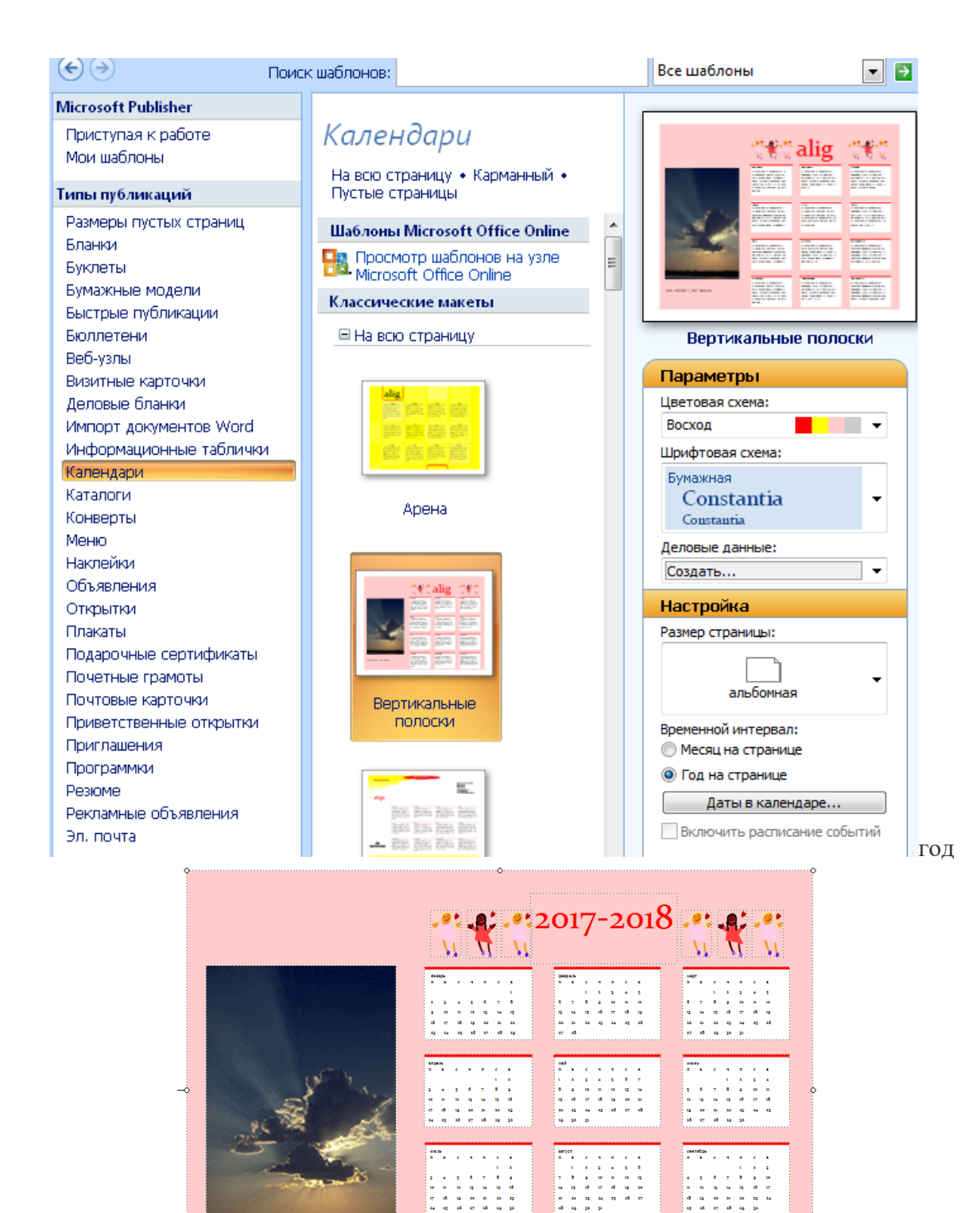

# 3.Контрольные вопросы

6 7 8 9 13 14 15 15 18 18 18 13 17 15 19 20

октябра п. в. с. ч. п. с. в

анабра п.н.с.ч.п.с.н. 1.2.3

18 19 20 21 22 23 24 25 26 27 28 29 20 21

- 1. Что представляет собой система проверки правописания?
- 2. Когда стали доступны первые системы проверки правописания?

Политехнический колледж группа \_\_\_\_

- 3. Система проверки правописания существуют как отдельные или встроенные?
- 4. Каковы возможности MS Publisher?

- 5. Какие виды публикаций различают в MS Publisher?
- 6. Охарактеризуйте основные этапы создания публикаций в MS Publisher.

# 4.Список литературы и ссылки на Интернет-ресурсы, содержащие информацию по теме:

1.https://sites.google.com/site/deghkwrjlwywgw/home/ispolzovanie-sistem-proverki-orfografii-i-grammatiki

2.Цветкова М.С., Великович Л.С. Информатика и ИКТ: учебник. - М.: 2014

3.Астафьева Н.Е., Гаврилова С.А., Цветкова М.С. Информатика и ИКТ: Практикум для

профессий и специальностей технического и социально- экономического профилей / под ред. М.С. Цветковой. - М.: 2014

4.И.Г. Семакин, Е.К. Хенер, Т.Ю. Шеина Информатика 11 кл Москва Биним. Лабораторных знаний 2014

## 2 пара Группа 104

Обязательно сохраните файл под своей фамилией, номером группы, и пришлите на эл.почту e.e.guseva77@mail.ru

## Практическое занятие № 39. Методы и средства создания и сопровождения сайта.

#### Подробно ответить на вопросы:

- 1.Что такое веб-узел?
- 2. Какие существуют типы веб-узлов?
- 3. По какому принципу организуется связь информационных страниц в веб-узле?
- 4. Как создаются сайты?
- 5. Что такое HTML?
- 6. Что такое дескриптор (тэг) языка HTML?
- 7. Какова структура HTML-документа?
- 8. Назовите инструментальные средства для ввода и редактирования HTML-документов.
- 9. Что такое гипертекст?
- 10. Какова структура гипертекста?
- 11. Что такое гиперссылки?
- 12. Что такое внутренние гиперссылки?
- 13. Как создать внутреннюю гиперссылку?
- 14. Что такое внешние гиперссылки?
- 15. Как создать внешнюю гиперссылку?

# 3 пара Группа 103

Обязательно сохраните файл под своей фамилией, номером группы, и пришлите на эл.почту e.e.guseva77@mail.ru

Практическое занятие № 30. Использование различных возможностей динамических (электронных) таблиц.

# 1. Подробно ответить на вопросы:

- 1.Как осуществляется форматирование ячеек?
- 2. Как осуществляются вычисления в таблицах?
- 3.Что такое функция и как ее вычислить?

## 2. Подготовить реферат на тему "Возможности электронных таблиц"

#### Методические рекомендации по написанию реферата

Самостоятельная работа в Internet дает студенту возможность оперативной оценки своей подготовленности по данной теме и определения готовности к изучению следующей темы.

Самостоятельная работа в Internet направлена на решение следующих задач:

— поиска информации в сети – использование web-браузеров, баз данных, пользование информационно-поисковыми и информационно-справочными системами, автоматизированными библиотечными системами, электронными журналами;

— организации диалога в сети – использование электронной почты, синхронных и отсроченных телеконференций.

Требования к оформлению реферата:

- 1. Реферат должен иметь:
- □ титульный лист;
- □ содержание ;
- □ основную часть;
- □ библиографическое описание ;
- приложения.
- 2. Параметры страницы:

Поля: левое – 3 см, правое – 1,5 см, верхнее и нижнее – 2 см.

3. Формат основного текста: шрифт Times New Roman, размер 14, междустрочный интервал – полуторный, красная строка – 1,25, выравнивание – по ширине.

4. Номер страницы проставляется в правом верхнем углу. На первом листе номер страницы не проставляется.

5. Документ может содержать приложения. Приложениями могут быть графический материал, таблицы, описания устройств, описания алгоритмов и т.д. Каждое приложение начинается с нового листа (Приложение 1).

6. Формулы набираются в Редакторе формул. Формулы располагаются по центру (между левым и правым отступами на линейке). На формулы устанавливается обтекание «сверху и снизу».

7. В тексте документа не допускается:

П применять обороты разговорной речи,

применять сокращения слов, кроме установленных правилами русской орфографии и соответствующими государственными стандартами;

8. Таблицы применяют для лучшей наглядности и удобства сравнения показателей.

Реферат должен быть сдан для проверки в установленный срок, до 2 пары 07.04.2020г.